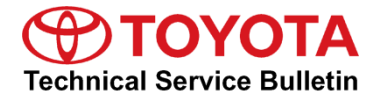

Service

Category Audio/Visual/Telematics

| Navigation/Multi Info Display | Market USA                    | Toyota Supports                          |
|-------------------------------|-------------------------------|------------------------------------------|
|                               | Navigation/Multi Info Display | Navigation/Multi Info Display Market USA |

#### Applicability

| YEAR(S)     | MODEL(S)                                                                                               | ADDITIONAL INFORMATION |
|-------------|----------------------------------------------------------------------------------------------------|------------------------|
| 2016 - 2017 | 4Runner, Avalon, Avalon<br>HV, Highlander, Highlander<br>HV, Prius, Sequoia, Sienna,<br>Tacoma, Tundra |                        |
| 2017        | Prius Prime, Prius V                                                                                   |                        |

#### SUPERSESSION NOTICE

The information contained in this bulletin supersedes SB No. T-SB-0103-16.

• The entire bulletin has been updated.

Service Bulletin No. T-SB-0103-16 is obsolete and any printed versions should be discarded. Be sure to review the entire content of this bulletin before proceeding.

#### Introduction

Some 2016 – 2017 model year vehicles equipped with Entune<sup>™</sup> Audio (version 01013E), Entune<sup>™</sup> Audio Plus (version 010156 or 01015C), or Entune<sup>™</sup> Premium Audio (version 010171 or 010170 or 01017D) may exhibit one or more of the following conditions:

- Head unit reboots at a specific location
- Destination Search app operates abnormally
- Rebooting is caused by no songs on the USB connected iPhone
- There is a one-time reboot after ignition is cycled to "ACC-ON"
- Audio stays muted after the key is cycled

#### Introduction (Continued)

Some 2016 – 2017 model year vehicles equipped with Entune<sup>™</sup> Audio (version 010144), Entune<sup>™</sup> Audio Plus (version 01015E), Entune<sup>™</sup> Premium Audio (version 010182), or earlier may exhibit one or more of the following conditions:

- Head unit reboots intermittently
- Half blank screen appears when on the maintenance screen and shifting to Reverse
- Screen freezes during an incoming phone call
- Incorrect time is displayed in the diagnostic menu
- Radio station information does not match radio station that is playing
- Playlist browsing operates abnormally
- Mute stays enabled after key cycle
- "Search along my route" is inoperative
- Traffic data scales improperly
- Unit of measure is missing from distance to destination (showing "11" instead of "11mi")
- MID compass does not match navigation screen when switching to North up
- Navigation does not match MID when switching from miles to kilometers
- Speed limit is blank on navigation screen
- "Go" button on VR screen is inoperative

Some 2016 – 2017 model year vehicles equipped with Entune<sup>™</sup> Audio (version 010145), Entune<sup>™</sup> Audio Plus (version 010161), Entune<sup>™</sup> Premium Audio (version 010189), or earlier may exhibit one of the following conditions:

- Map will not display after it has been reprogrammed from the map micro SD card
- "Low Fuel" pop-up message is not displayed
- The head unit continuously reboots
- The POI operates abnormally
- The head unit reboots while transferring phone book data
- Volume cannot be changed on Bluetooth (BT) audio when paused
- Song information is not sent when playing from BT audio
- Diagnostic Trouble Code (DTC) B15F6 is set
- The number of flashes for lane change signaling cannot be selected

### Introduction (Continued)

Some 2016 – 2017 model year vehicles equipped with the Entune<sup>™</sup> Audio (version 010147), Entune<sup>™</sup> Audio Plus (version 010166), Entune<sup>™</sup> Premium Audio (version 01018C), or earlier may exhibit the following condition:

• Abnormal BT audio playback from iPhone when switching between devices after ignition is cycled to "ACC-OFF"

Updated system software is now available to address these conditions. Follow the Software Update Procedure in this bulletin to install the latest software version.

| Warranty In | form | ation |  |
|-------------|------|-------|--|
|             |      |       |  |

| OP CODE | DESCRIPTION        | MODEL   | TIME | OFP                                                                                                    | T1 | T2 |
|---------|--------------------|---------|------|----------------------------------------------------------------------------------------------------|----|----|
| EL1701  | Software<br>Update | 4Runner | 0.3  | 86100-35350<br>86100-35351<br>86100-35352<br>86100-35360<br>86100-35361<br>86100-35362<br>86100-35370<br>86100-35371<br>86100-35371<br>86100-35380<br>86100-35381<br>86100-35381<br>86100-35392<br>86100-35391<br>86100-35392<br>86100-35400<br>86100-35401<br>86100-35402<br>86100-35411<br>86100-35412<br>86100-35412<br>86100-35422<br>86100-35421<br>86100-35421 | 87 | 74 |

### Warranty Information (Continued)

| OP CODE | DESCRIPTION        | MODEL TIME                   |       | OFP                                                                                                    | T1                                                                                                    | T2                                                                                                    |  |  |
|---------|--------------------|------------------------------|-------|----------------------------------------------------------------------------------------------------|----------------------------------------------------------------------------------------------------|----------------------------------------------------------------------------------------------------|--|--|
| EL1701  | Software<br>Update | 4Runner                      | 0.3   |                                                                                                    |                                                                                                    | 86100-35432<br>86100-35460<br>86100-35470<br>86100-35510<br>86100-35440<br>86100-35450<br>86100-35480<br>86100-35490<br>86100-35500<br>86100-35520 |  |  |
|         |                    | Avalon, Avalon HV            |       | 86140-07100   86804-07110   86804-07120   86100-07130   86100-07131   86100-07132   86100-07133   86100-07140   86100-07141   86100-07142   86100-07143   86100-02270   0.3   86100-02271   86100-02272   86100-02272   86100-02281   86100-02281   86100-02291   86100-02291   86100-02301   86804-02280   86304-02290   86804-02290   86804-02290   86804-02290   86804-02300 |                                                                                                    |                                                                                                    |  |  |
|         |                    | Highlander,<br>Highlander HV |       |                                                                                                    | 87                                                                                                    | 74                                                                                                    |  |  |
|         |                    |                              | Prius |                                                                                                    | 86100-47460<br>86100-47462<br>86100-47560<br>86100-47561<br>86100-47562<br>86100-47461<br>86140-47270<br>86804-47340<br>86804-47330 |                                                                                                    |  |  |
|         |                    | Prius Prime                  |       | 86804-47330                                                                                                    |                                                                                                    |                                                                                                    |  |  |

### Warranty Information (Continued)

| OP CODE | DESCRIPTION        | MODEL   | TIME | OFP                                                                                                    | T1 | T2 |
|---------|--------------------|---------|------|----------------------------------------------------------------------------------------------------|----|----|
| OPCODE  |                    | Prius V |      | TIME OFP   86100-47600 86100-47601   86100-47601 86100-47602   86100-47610 86100-47610   86100-47611 86100-47612   86100-47621 86100-47621   86100-47631 86100-47631   86100-47632 86100-47632   86100-47632 86140-47450   86804-47300 86804-47310 |    |    |
| EL1701  | Software<br>Update | Sequoia | 0.3  | 86140-0C150<br>86140-0C160<br>86804-0C160<br>86804-0C170<br>86804-0C180<br>86804-0C190<br>86100-0C220<br>86100-0C221<br>86100-0C231<br>86100-0C231<br>86100-0C241<br>86100-0C250<br>86100-0C251                                                    | 87 | 74 |
|         |                    | Sienna  |      | 86804-08030<br>86804-08040<br>86100-08061<br>86100-08062<br>86100-08063<br>86100-08071<br>86100-08072<br>86100-08073                                                                                                    |    |    |

### Warranty Information (Continued)

| OP CODE | DESCRIPTION        | MODEL  | TIME | OFP                                                                                                    | T1 | T2 |
|---------|--------------------|--------|------|----------------------------------------------------------------------------------------------------|----|----|
|         |                    | Tacoma |      | 86804-04090<br>86140-04100<br>86804-04120<br>86804-04130<br>86100-04160<br>86100-04161<br>86100-04170<br>86100-04171<br>86100-04180<br>86140-04180<br>86140-04180                                                                            |    |    |
| EL1701  | Software<br>Update | Tundra | 0.3  | 86100-0C180<br>86100-0C181<br>86100-0C182<br>86100-0C190<br>86100-0C191<br>86100-0C200<br>86100-0C201<br>86100-0C201<br>86100-0C210<br>86100-0C211<br>86100-0C212<br>86804-0C120<br>86804-0C130<br>86140-0C100<br>86140-0C120<br>86140-0C130 | 87 | 74 |

#### APPLICABLE WARRANTY

- This repair is covered under the Toyota Basic Warranty. This warranty is in effect for 36 months or 36,000 miles, whichever occurs first, from the vehicle's in-service date.
- Warranty application is limited to occurrence of the specified condition described in this bulletin.

#### Multimedia Software Update Information

| MODEL                                                                                                  | HEAD UNIT             | MULTIMEDIA SOFTWARE UPDATE FILE |
|----------------------------------------------------------------------------------------------------|-----------------------|---------------------------------|
|                                                                                                    | Entune™ Audio Plus    | 13TDDANA-DA11_0105.kwi          |
|                                                                                                    | Entune™ Premium Audio | <u>13TDANNA-DA12_0141.kwi</u>   |
| Tacoma, Tundra, Prius, Prius V                                                                         | Entune™ Audio         | 13TBDANA-DA10 0072.kwi          |
| Tacoma, Tundra, Sequoia                                                                                | Entune™ Audio Plus    | <u>13TDDANA-DA10_0105.kwi</u>   |
| Tacoma, Tundra, Prius, Prius Prime,<br>Prius V, Sequoia, Highlander,<br>Highlander HV, 4Runner, Sienna | Entune™ Premium Audio | <u>13TDANNA-DA11_0141.kwi</u>   |

#### MULTIMEDIA SOFTWARE FILE DOWNLOAD

The Multimedia software update file may be downloaded directly from this Service Bulletin by clicking on the applicable file name in the table above. Once downloaded, the file may be copied directly to a commonly available blank USB flash drive.

For USB flash drive requirements and download instructions: Refer to the Technical Information System (TIS): *Diagnostics – Calibrations – Reference Documents –* "<u>Multimedia Software Download Instructions</u>"

#### Software Update Procedure

1. Confirm the audio system type by checking the faceplate ID printed on the bottom-right or bottom-center of the head unit. See Table 1 for the applicable model faceplate ID number.

Figure 1. Avalon, Avalon HV, Highlander, Highlander HV, Prius, Prius V, Sienna, Sequoia, Tacoma, and Tundra

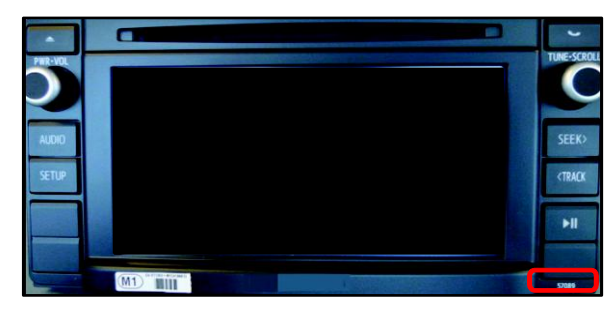

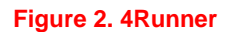

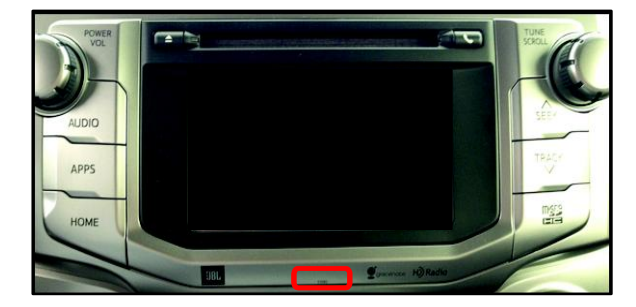

### Software Update Procedure (Continued)

#### Table 1. Faceplate ID Information

| MODEL            | ENTUNE™ AUDIO | ENTUNE™ AUDIO PLUS | ENTUNE™ PREMIUM<br>AUDIO |
|------------------|---------------|--------------------|--------------------------|
|                  |               |                    | 510139                   |
|                  |               |                    | 510140                   |
|                  |               |                    | 510141                   |
|                  |               |                    | 510142                   |
| 4Runner          | N/A           | N/A                | 510143                   |
|                  |               |                    | 510144                   |
|                  |               |                    | 510145                   |
|                  |               |                    | 510146                   |
|                  |               |                    | 510147                   |
| Avalon Avalon HV | N/A           | 510129             | 510130                   |
|                  |               | 010120             | 510131                   |
|                  |               |                    | 510159                   |
| Highlander,      | Ν/Λ           | Ν/Δ                | 510160                   |
| Highlander HV    | N/A           | N/A                | 510179                   |
|                  |               |                    | 510180                   |
| Drive            | F10000        | N1/A               | 510053                   |
| Phus             | 510028        | N/A                | 510054                   |
| Prius Prime      | N/A           | N/A                | 510053                   |
|                  |               | N/A                | 510164                   |
| Driue V          | 510162        |                    | 510165                   |
| FILLS V          | 510105        |                    | 510166                   |
|                  |               |                    | 510167                   |
|                  |               |                    | 510153                   |
| Seguioia         | Ν/Δ           | 510151<br>510152   | 510154                   |
| Oequoia          | IN/73         |                    | 510155                   |
|                  |               |                    | 510156                   |
| Cianna           | N1/A          | N1/A               | 510157                   |
| Sienna           | N/A           | N/A                | 510158                   |
|                  | 510100        | 510102             | 510103                   |
| Tacoma           | 510100        | 510102             | 510161                   |
|                  | 510101        | 510162             | 510104                   |
|                  |               | 510114             | 510118                   |
| Tupdro           | 510110        | 510114             | 510119                   |
| runura           | 510115        | 510116<br>510117   | 510120                   |
|                  |               |                    | 510121                   |

- 2. Start the engine.
- 3. Insert the USB flash drive with the downloaded multimedia update file into the vehicle's USB port.

### Software Update Procedure (Continued)

- 4. Go to the "Setup" screen.
  - A. For Entune<sup>™</sup> Audio: Press the SETUP button on the panel.

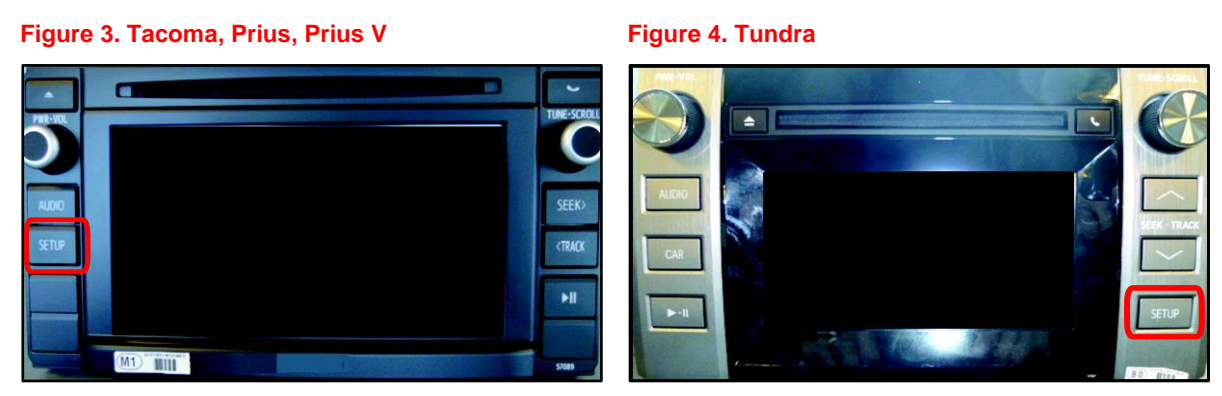

B. For Entune<sup>™</sup> Audio Plus and Entune<sup>™</sup> Premium Audio: Press the *APPS* button on the panel.

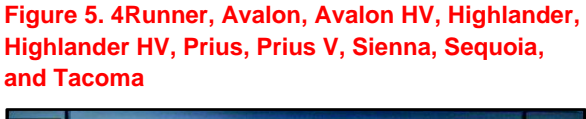

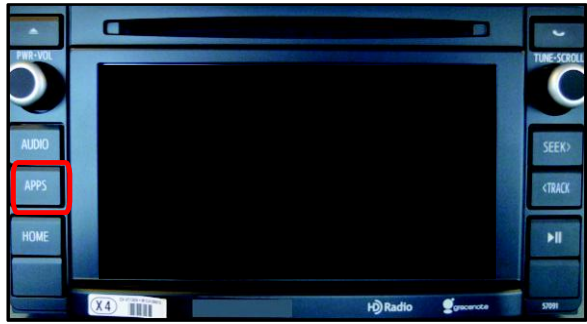

### NOTE

If the Entune™ pop-up displays, select *OK*.

#### Figure 6. Tundra

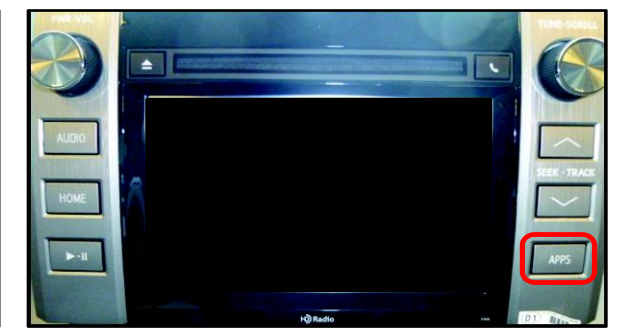

#### Figure 7.

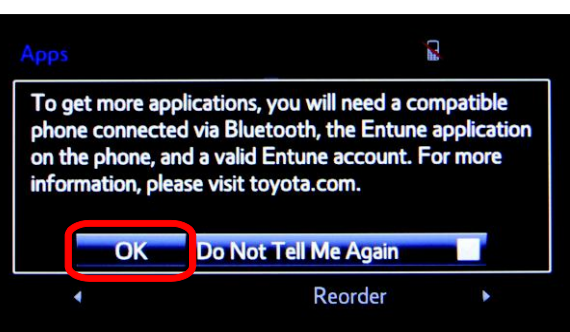

### Software Update Procedure (Continued)

5. Select Setup on the "Apps" screen.

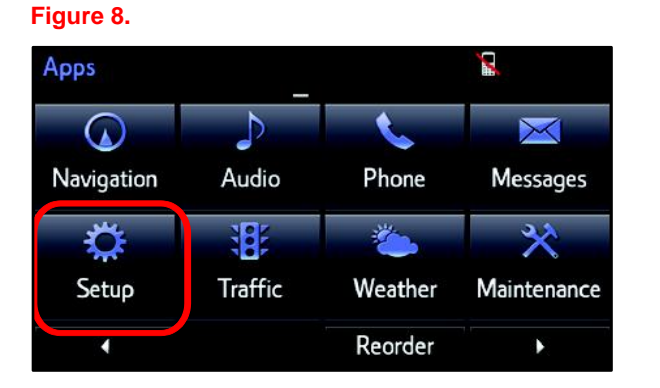

6. Select General on the "Setup" screen.

### Figure 9.

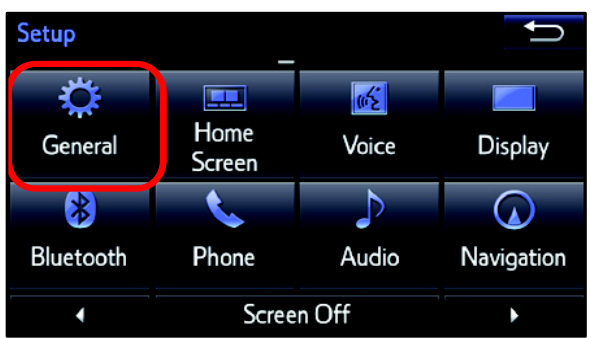

7. Select *Software Update* from the list on the "General Settings" screen.

#### HINT

Scroll down the list until *Software Update* is displayed.

8. Select *Update* on the "Software Update" screen.

#### Figure 10.

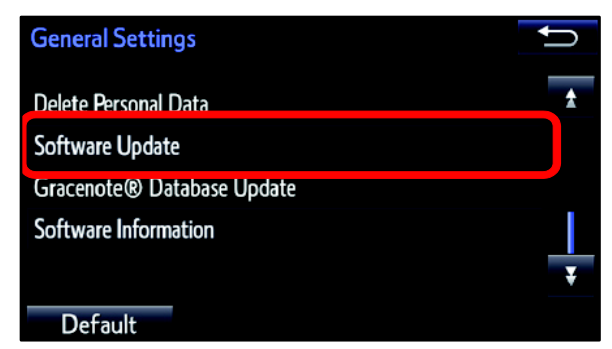

#### Figure 11.

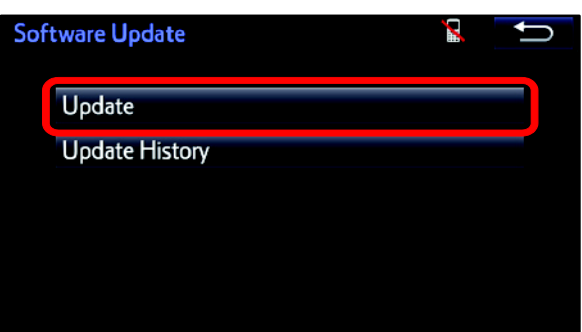

Software Update Procedure (Continued)

#### NOTE

If software has been detected properly, a "New software was found." pop-up will be displayed.

### Figure 12.

| Software Update        |              | 11 🗎    |   |
|------------------------|--------------|---------|---|
| Model ID:13TDANNA-DA00 | SAM ID: AE   | AIBUVOE | Y |
| Hard No.:86100-0C090   |              |         |   |
|                        | Current      | New     |   |
| New software           | e was found. |         |   |
| Audio System :         | 000072       | _       |   |
| Dsp Module :           | 520020       |         |   |
|                        |              |         |   |

9. Verify that the NEW software is up to date on the "Software Update" screen.

### Figure 13.

| Software Update        |           | R 📑        | N |
|------------------------|-----------|------------|---|
| Model ID:13TDANNA-DA00 | SAM ID: A | EAIBXZPLQ  |   |
| Hard No.: 86100-0C100  |           |            |   |
|                        | Current   | New        | _ |
| Audio :                | 0101B1    | XXXXXX     | + |
| Audio System :         | 00007B    | -          |   |
| Dsp Module :           | 520050    | -          | Ŧ |
| Detail                 | Updat     | e Software |   |

#### Table 2. Software Version Information

|                 | ENTUNE™ AUDIO                        |                | ENTUNE™ A                                      | ENTUNE™ AUDIO PLUS |                                                          | ENTUNE™ PREMIUM AUDIO |  |
|-----------------|--------------------------------------|----------------|------------------------------------------------|--------------------|----------------------------------------------------------|-----------------------|--|
| TYPE            | CURRENT<br>VERSION                   | NEW<br>VERSION | CURRENT<br>VERSION                             | NEW<br>VERSION     | CURRENT<br>VERSION                                       | NEW VERSION           |  |
| Audio           | 01013E<br>010144<br>010145<br>010147 | 010148         | 010156<br>01015C<br>01015E<br>010161<br>010166 | 010169             | 010170<br>010171<br>01017D<br>010182<br>010189<br>01018C | 01018D                |  |
| Audio<br>System | 0008E                                | -              | 000093                                         | _                  | 000095<br>000099                                         | _                     |  |
| DSP<br>Module   | 910010                               | -              | A10010                                         | _                  | A100010                                                  | _                     |  |
| Sub             | 010001                               | _              | 010001                                         | _                  | 010001                                                   | _                     |  |
| Can             | 130209                               | _              | 130209                                         | _                  | 130209                                                   | _                     |  |

### Software Update Procedure (Continued)

10. Select *Update Software* on the "Software Update" screen.

### Figure 14.

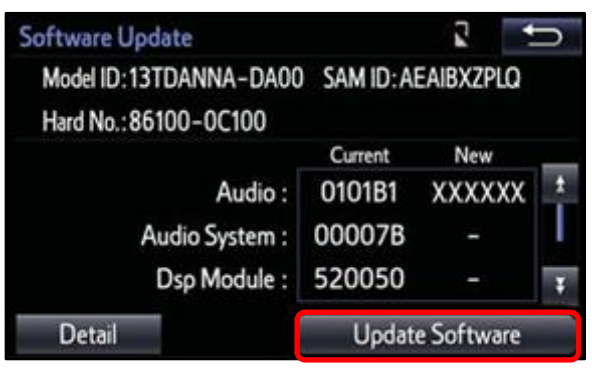

11. Select Yes on the "Would you like to start the software update?" pop-up.

#### Figure 15.

| Software Update                                                              |                       |  |  |  |  |  |  |
|------------------------------------------------------------------------------|-----------------------|--|--|--|--|--|--|
|                                                                              | DAGO SAMID AFAIRUVUNC |  |  |  |  |  |  |
|                                                                              | Ĵ                     |  |  |  |  |  |  |
| The new software is 158.7MB.<br>Would you like to start the software update? |                       |  |  |  |  |  |  |
| Yes                                                                          | No                    |  |  |  |  |  |  |
|                                                                              |                       |  |  |  |  |  |  |

#### Software Update Procedure (Continued)

12. The unit will begin installation. The update will take about 10 minutes.

#### NOTE

- Do NOT turn off the engine or ACC BEFORE the software is ready for updating.
- Do NOT pull the USB flash drive out of the vehicle USB port.

#### NOTE

For Entune<sup>™</sup> Premium Audio:

- If the update fails and the error message "New software is not compatible with the system." displays, cycle the ignition OFF, remove the map micro SD card from the head unit, and repeat steps 3 – 12.
- Software update error is more likely to occur in areas with more traffic information.

Once the update is complete, reinsert the map micro SD card into the head unit, cycle the ignition OFF, and proceed to step 13.

#### Figure 16.

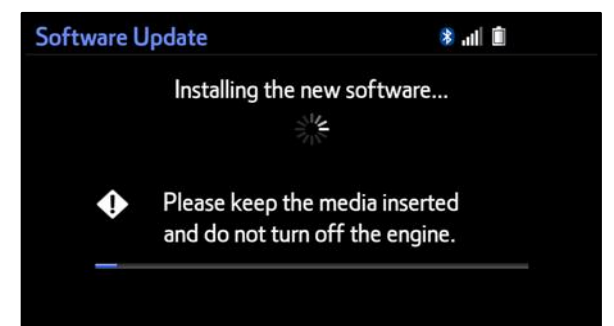

#### Figure 17.

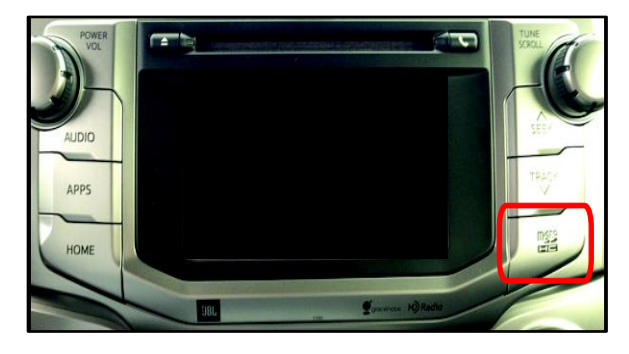

#### Software Update Procedure (Continued)

13. When "The software is ready for updating." displays, cycle the ignition OFF.

### Figure 18.

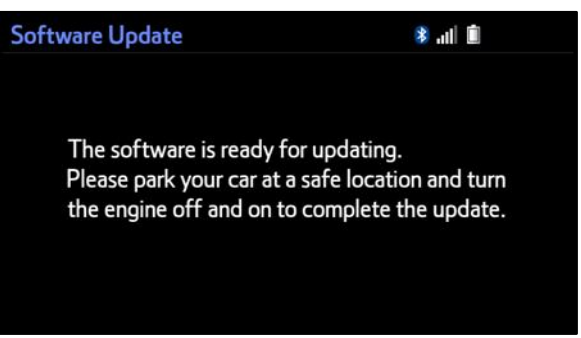

14. Remove the USB flash drive from the vehicle USB port.

#### **Software Version Confirmation**

- 1. Perform steps 3 7 of the Software Update Procedure to re-enter the "Software Update" screen.
- 2. Verify that the software information is updated on the "Software Update" screen. See Table 3 for the current software version.

#### Figure 19.

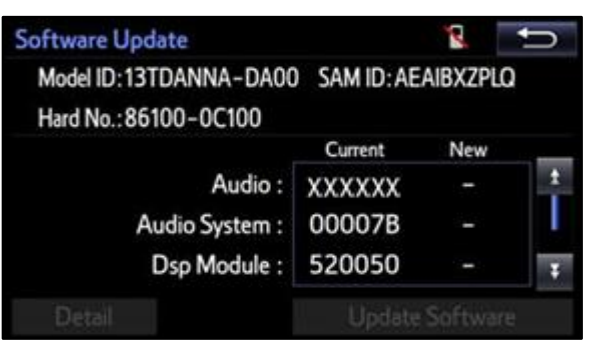

### Table 3. New Software Version Information

| TYPE            | ENTUNE <sup>™</sup> AUDIO |                | ENTUNE™ AUDIO PLUS |                | ENTUNE™ PREMIUM AUDIO |                |
|-----------------|---------------------------|----------------|--------------------|----------------|-----------------------|----------------|
|                 | CURRENT<br>VERSION        | NEW<br>VERSION | CURRENT<br>VERSION | NEW<br>VERSION | CURRENT<br>VERSION    | NEW<br>VERSION |
| Audio           | 010148                    | _              | 010169             | -              | 01018D                | -              |
| Audio<br>System | 0008E                     | -              | 000093             | -              | 000095<br>000099      | -              |
| DSP Module      | 910010                    | _              | A10010             | -              | A100010               | -              |
| Sub             | 010001                    | _              | 010001             | -              | 010001                | -              |
| Can             | 130209                    | _              | 130209             | -              | 130209                | -              |